## 

### 韌體更新程序

#### 所需設備

- 投影機 型號: DLA-NX9、DLA-N7、DLA-N5W、DLA-N5B
- PC
   可連網之個人電腦或筆記型電腦,用來從官網下載最新韌體以及更新程序
   之壓縮檔。
- USB 隨身碟 (1 GB 以上 FAT32 格式)。必須確認隨身碟內無任何其他檔案。

#### 韌體更新程序

- 1. 下載最新韌體檔案
- 2. 確認投影機目前韌體版本
- 3. 執行韌體更新
- 4. 執行韌體更新後確認投影機是否已更新為最新韌體版本

#### 下載最新韌體檔案

- 使用 PC 從官網下載最新韌體壓縮檔 檔案名稱:jkcpj201801v\*\*\*\*.zip
   \*[\*\*\*\*] 代表韌體版本
- 2. 解壓縮檔案,並複製 "UD\_B2A1" 檔案夾到 USB 隨身碟
   \* 請確認檔案確實複製存於 USB 隨身碟內,並請勿更改檔名,否則會導 致更新失敗。

#### 確認投影機目前韌體版本 $\cup$ SETTING LENS \*如果投影機已是最新韌體,更新不會啟動 INPUT 遙控器 MEMORY CONTROL HIDE INFO. ٨ 197° -------YW. 6 T Input ОК Source 2160p 60 Resolution 3840 x 2160 Color Space 確認投影機目前韌體版本 Colorimetry HDR 開啟投影機 1. Max CLL/Max FALL 1000 / 400 nits Light Source Time 2. 如上圖,按下遙控器 [INFO] 按鍵 Soft Ver. 3. 或您可以按下遙控器 [Menu] 按鍵, 往右選擇最後一欄 0 如右圖

\*目前的韌體版本會顯示在最下方 Soft Ver. 欄位

#### 執行韌體更新

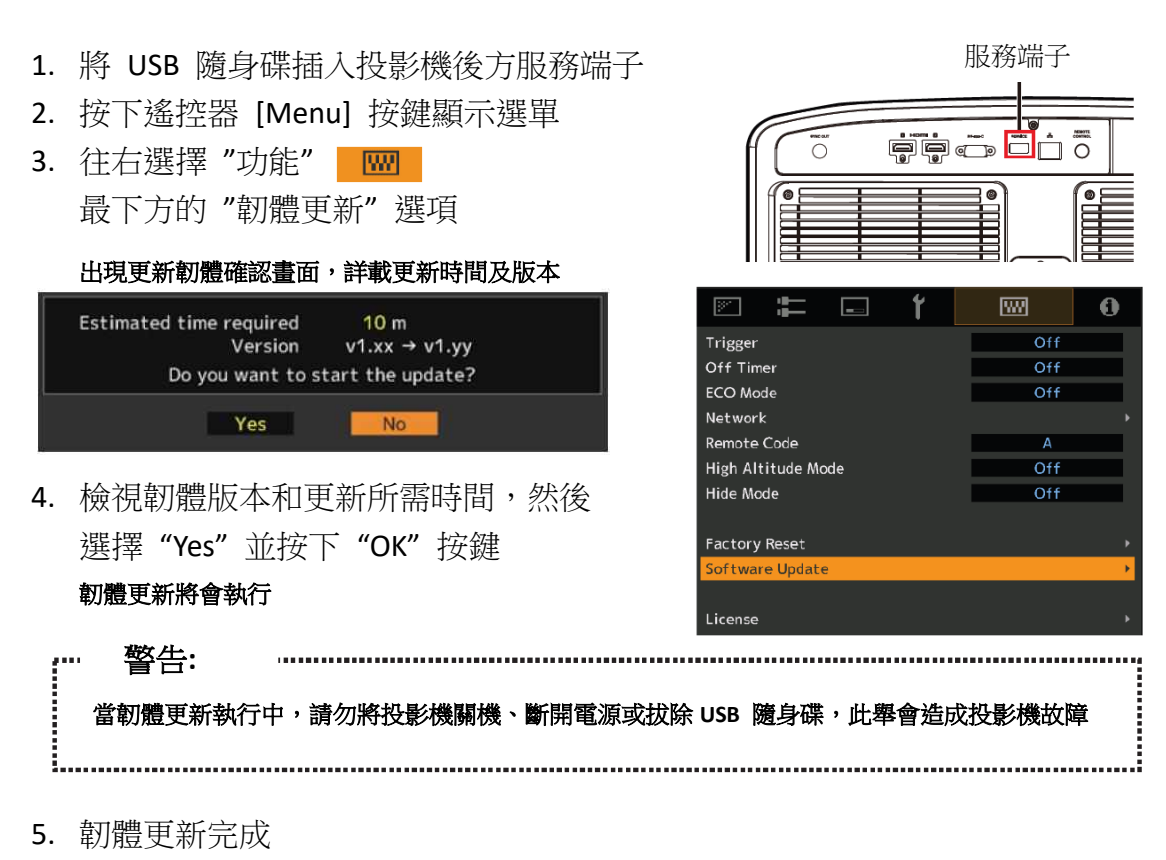

當韌體更新完成後,投影機會自動關機,機體上的3個LED燈會全部熄滅。 請先移除 USB 隨身碟,然後按遙控器任何一鍵,即可離開待機模式,按 [ON] 鍵開機。 或者亦可直接按機體後方 [POWER] 開機鍵開機。

#### 執行韌體更新後確認投影機是否已更新為最新韌體版本

投影機開機後請確認投影機是否已更新為最新韌體版本

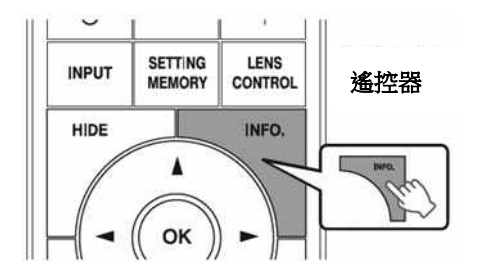

如上圖,按下遙控器 [INFO] 按鍵
 或您可以按下遙控器 [Menu] 按鍵,
 往右選擇最後一欄 ● 如右圖

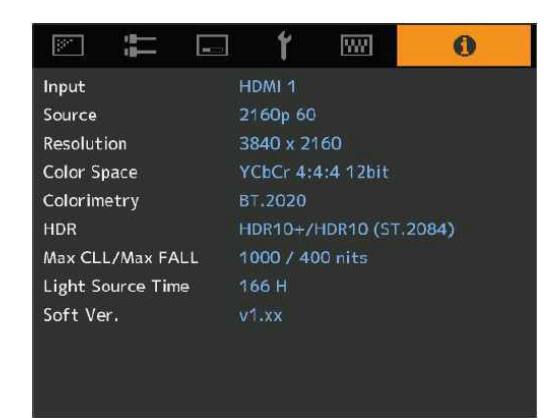

\*目前的韌體版本會顯示在最下方 Soft Ver. 欄位,請檢查是否已經是最新韌體版本。

| <b>韌體更新期間</b> , | 機體上 | :3 | 頁 LED | 燈顯示方式 |
|-----------------|-----|----|-------|-------|
|-----------------|-----|----|-------|-------|

| <ul> <li>"STANDBY/ON", "LIGHT"和"WARNING"按順序亮起</li> <li>WARNING LIGHT STANDBY/ON<br/>(紅色) (橙色) (綠色)</li> <li>按順序亮起</li> <li>*3 個 LED 燈按順序亮起的時序,會隨著韌體更新的時程加快</li> </ul> | 韌體更新資料依序寫入                                                                           |
|----------------------------------------------------------------------------------------------------|--------------------------------------------------------------------------------------|
| "STANDBY/ON"和"WARNING"與"LIGHT"交替閃爍<br>UNARNING LIGHT STANDBY/ON<br>(紅色) (綠色) (綠色)<br>文替閃爍                                                                             | USB 隨身碟正在讀取中                                                                         |
| "STANDBY/ON", "LIGHT"和"WARNING" 同時閃爍<br>口 口 口 口 U U<br>WARNING LIGHT STANDBY/ON<br>(紅色) (橙色) (綠色)<br>同時閃爍                                                             | 韌體更新失敗<br>請洽詢授權經銷商<br>或羽傑貿易服務信箱<br><u>service@jw-t.com</u><br><u>LINE 官方帳號 -客戶服務</u> |

故障排除

如果韌體更新超過預估時間很久後仍未完成,則有可能是更新失敗,

請洽授權經銷商或直接與羽傑貿易服務信箱聯絡

當下列訊息出現時…

| The USB flash drive is not inserted or cannot be recognized. | 請檢查 USB 隨身碟是否正確<br>插入服務端子<br>請檢查 USB 隨身碟是否為<br>FAT32 格式               |
|--------------------------------------------------------------|-----------------------------------------------------------------------|
| The folder or file cannot be found.                          | 請檢查所下載的韌體更新檔案<br>是否正確存於 USB 隨身碟內<br>請檢查 USB 隨身碟內的韌體更<br>新檔案名稱是否正確未經修改 |

# JVC